| Navigation Troublest                                                   | hooting FAQ | Suggestions    | Contact us                       | Training         | Downloads     | Digital Library |       |
|------------------------------------------------------------------------|-------------|----------------|----------------------------------|------------------|---------------|-----------------|-------|
| My home                                                                |             |                |                                  |                  |               |                 |       |
| Settings                                                               | = < (       | Course overvie | w                                | L                | ogin to L     | MS and access   |       |
| <ul> <li>My profile settings</li> <li>Edit profile</li> </ul>          |             | Current        | Courses                          |                  | the           | course          |       |
| <ul> <li>Portfolios</li> <li>Security keys</li> </ul>                  |             | Test Cou       | urse                             |                  |               |                 |       |
| <ul> <li>Messaging</li> <li>Blogs</li> </ul>                           |             | 🧟 There a      | re new forum p<br>e quizzes that | oosts<br>are due |               |                 |       |
| Navigation                                                             | - <         | 🕖 You hav      | e Turnitin Assi                  | gnment 2         | s that need a | ttention        |       |
| My home<br>Site home                                                   |             | Previou        | s Course                         | s                |               |                 |       |
| <ul> <li>Site pages</li> <li>My profile</li> <li>My courses</li> </ul> |             | C \$850 A      | dvanced                          | Theo             | ry of Co      | mputation (MS   | CS-5) |
| Student Resource<br>Center                                             | - <         | C \$837 A      | dvanced                          | Opera            | ating Sy      | stem (MSCS-5)   |       |
| Exam Branch Dashboar                                                   | d           |                |                                  |                  |               |                 |       |
|                                                                        |             | C \$877 A      | I & Mach                         | ine Le           | arning (      | MSIT16/MSCS     | 5)    |

## How to attempt online assessments/ quizzes on LMS:

| Navigation Troubleshooting                                                                     | FAQ Suggestions Contact us Training Downloads Digital Library |                 | June 15, 2020 13:55:4                                                     |
|------------------------------------------------------------------------------------------------|---------------------------------------------------------------|-----------------|---------------------------------------------------------------------------|
| My home ⊨ test_turnitin                                                                        |                                                               |                 |                                                                           |
| Settings                                                                                       | Download Course Material                                      | Your progress 🕥 | Search forums                                                             |
| <ul> <li>Course administration</li> <li>Grades</li> </ul>                                      | hews forum                                                    | (seen by 8)     | Advanced search (*)                                                       |
| My profile settings                                                                            | First Student Feedback(Test Teacher)                          | 84<br>85        | Latest news E 🗉                                                           |
| Navigation 🗉 🖾                                                                                 | D Turnitin module 2                                           | (seen by 24)    | Upcoming events                                                           |
| My home Site home Site pages My profile                                                        | 1 April - 7 April     Click on                                | (seen by 1)     | Assessment 01 (Unit5-8)<br>(15th June 2020)<br>Today, 1.45 FM<br>2.245 FM |
| <ul> <li>Current course</li> <li>test_turnitin</li> <li>Participants</li> </ul>                | 8 April - 14 April Assessment 01 (Unit5-8) (15th June 2020)   | (seen by 1)     | Go to calendar<br>New event                                               |
| <ul> <li>▶ General</li> <li>▶ 1 April - 7 April</li> <li>▶ 8 April - 14 April</li> </ul>       | 15 April - 21 April                                           | (seen by 8)     | Recent activity                                                           |
| <ul> <li>15 April - 21 April</li> <li>22 April - 28 April</li> <li>29 April - 5 May</li> </ul> | 22 April - 28 April                                           |                 | Full report of recent activity                                            |
| ▶ 6 May - 12 May<br>▶ 13 May - 19 May                                                          | 29 April - 5 May                                              |                 | Updated Quiz:<br>Assessment 01 (UnitS-8) (15th<br>June 2020)              |

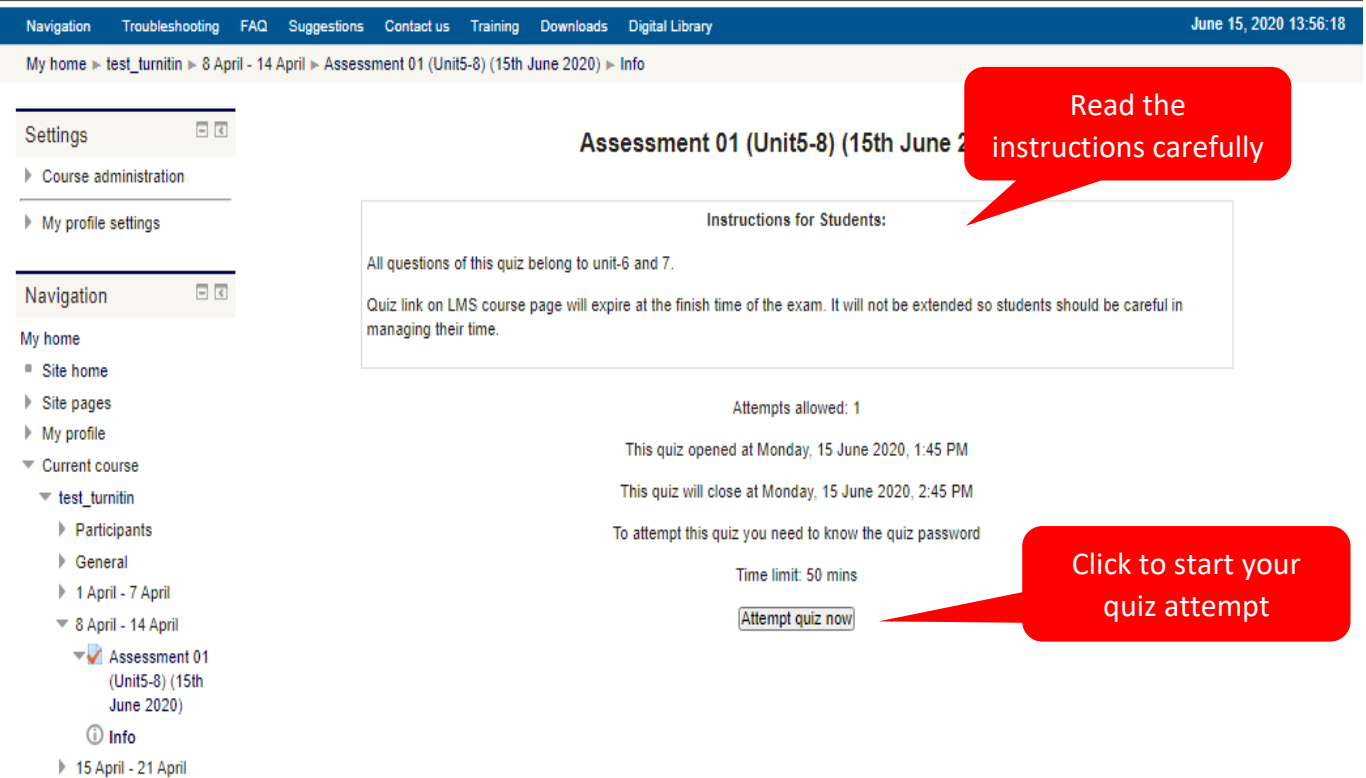

b 00 April 00 April

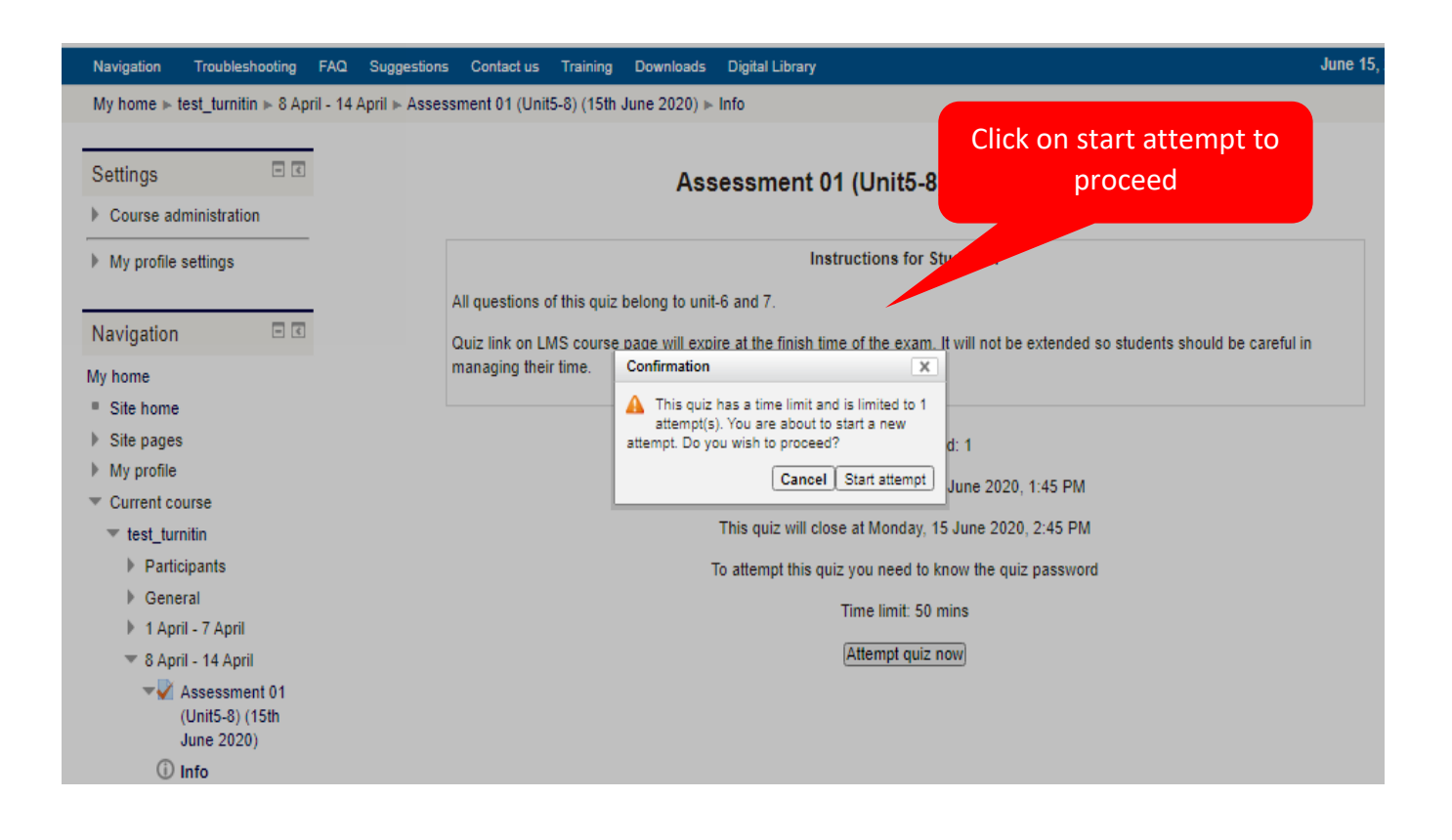

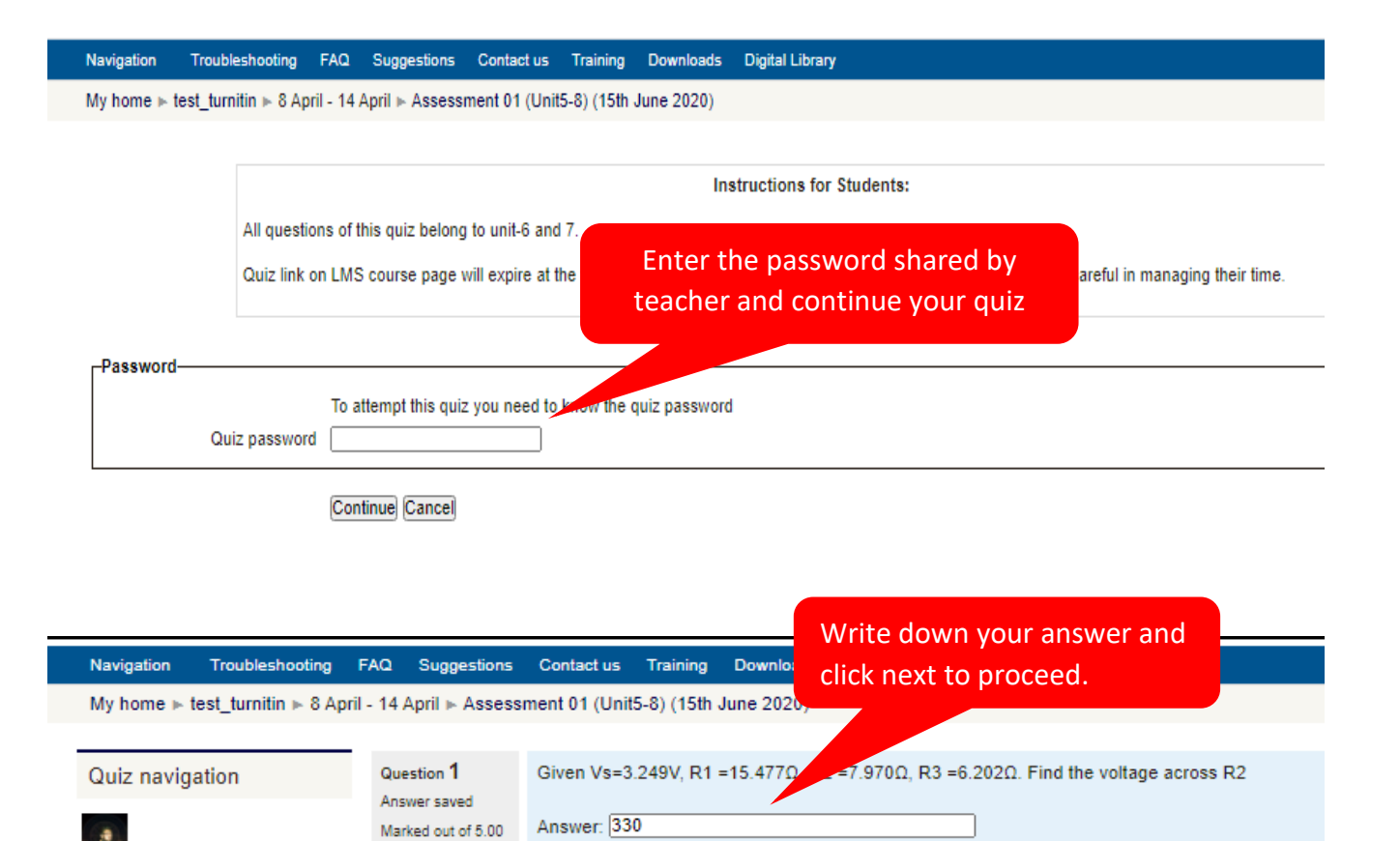

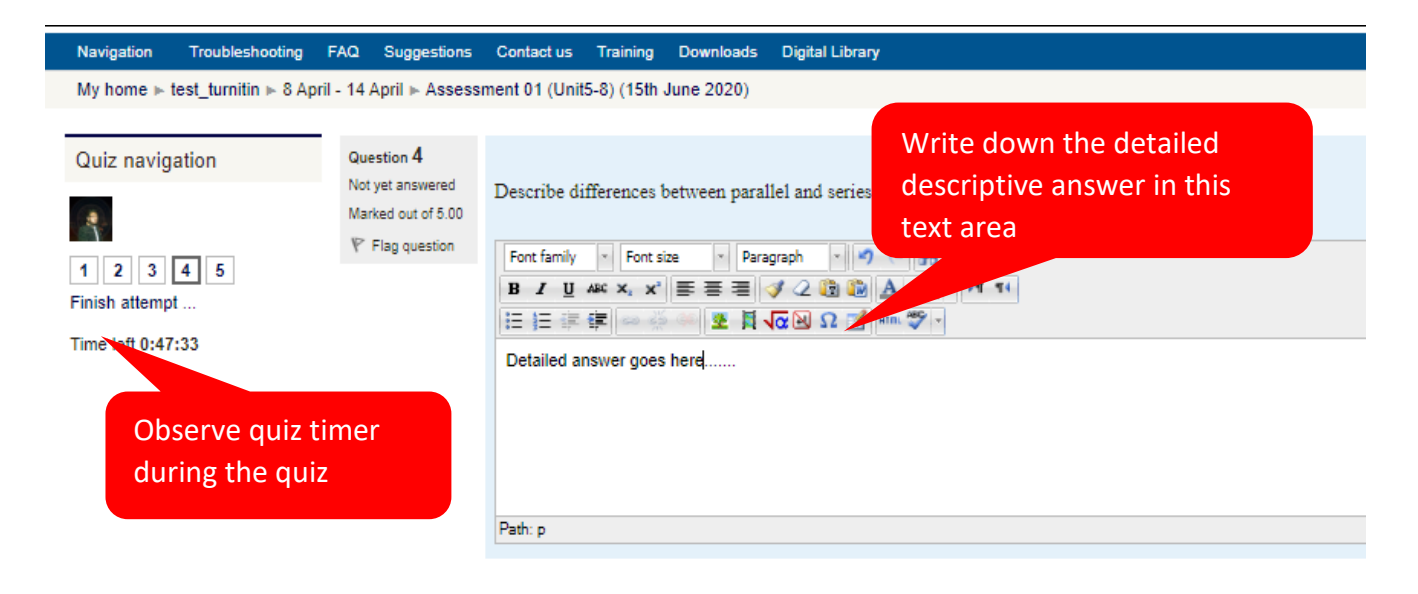

Flag question

Next

1 2 3 4 5 Finish attempt ...

Time left 0:28:03

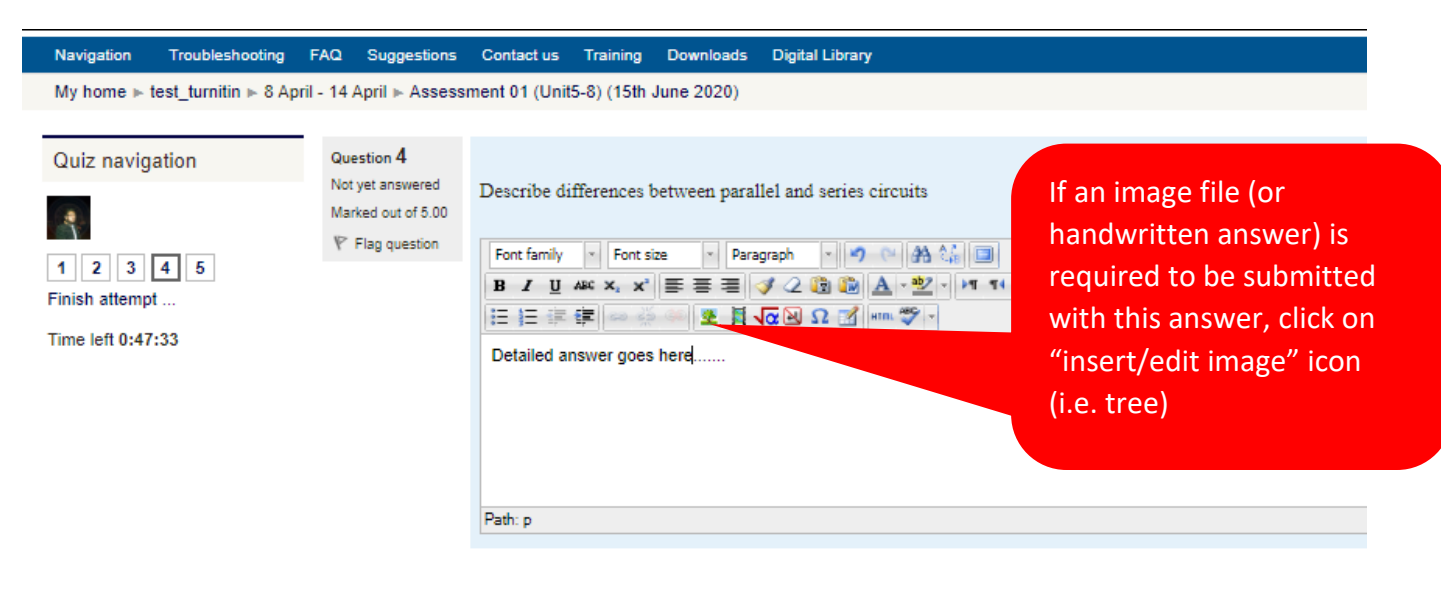

Next

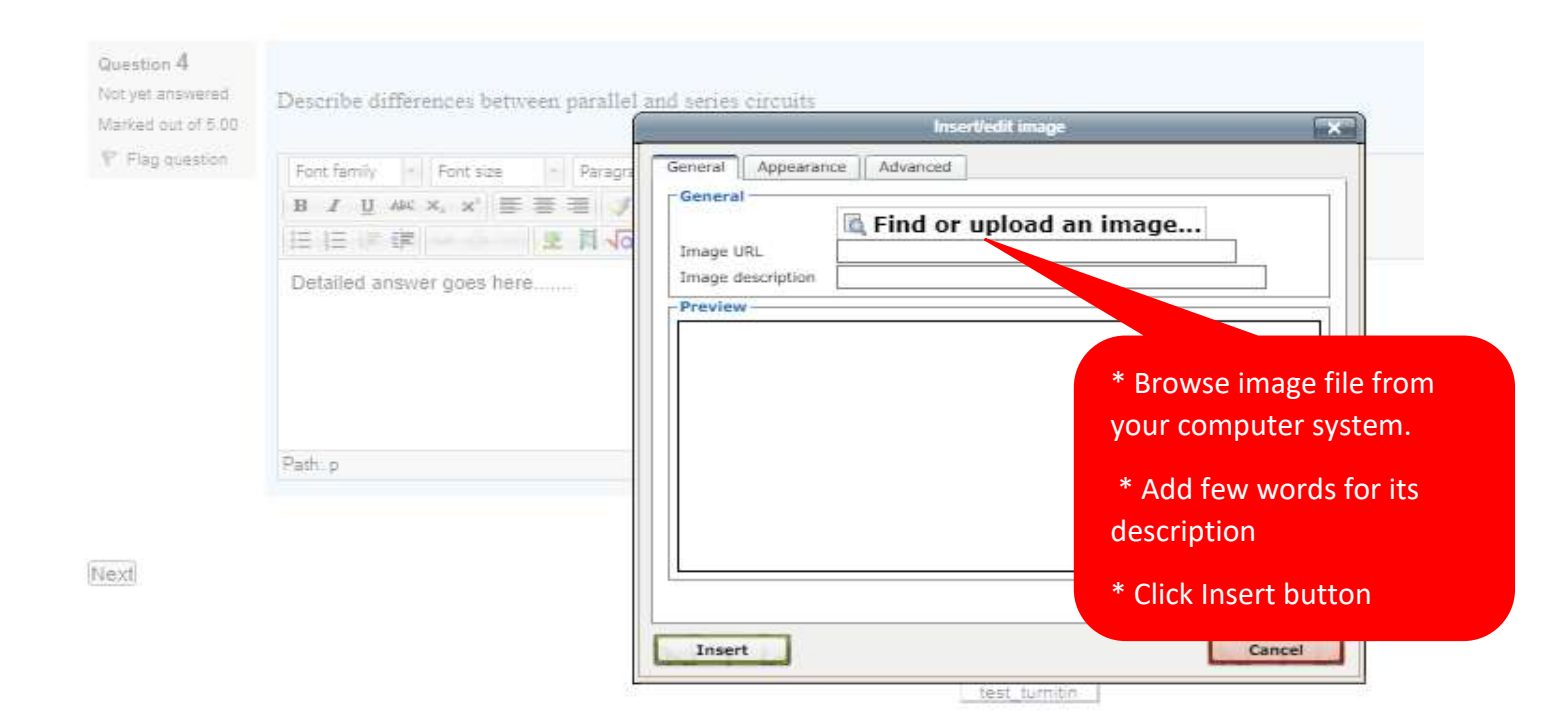

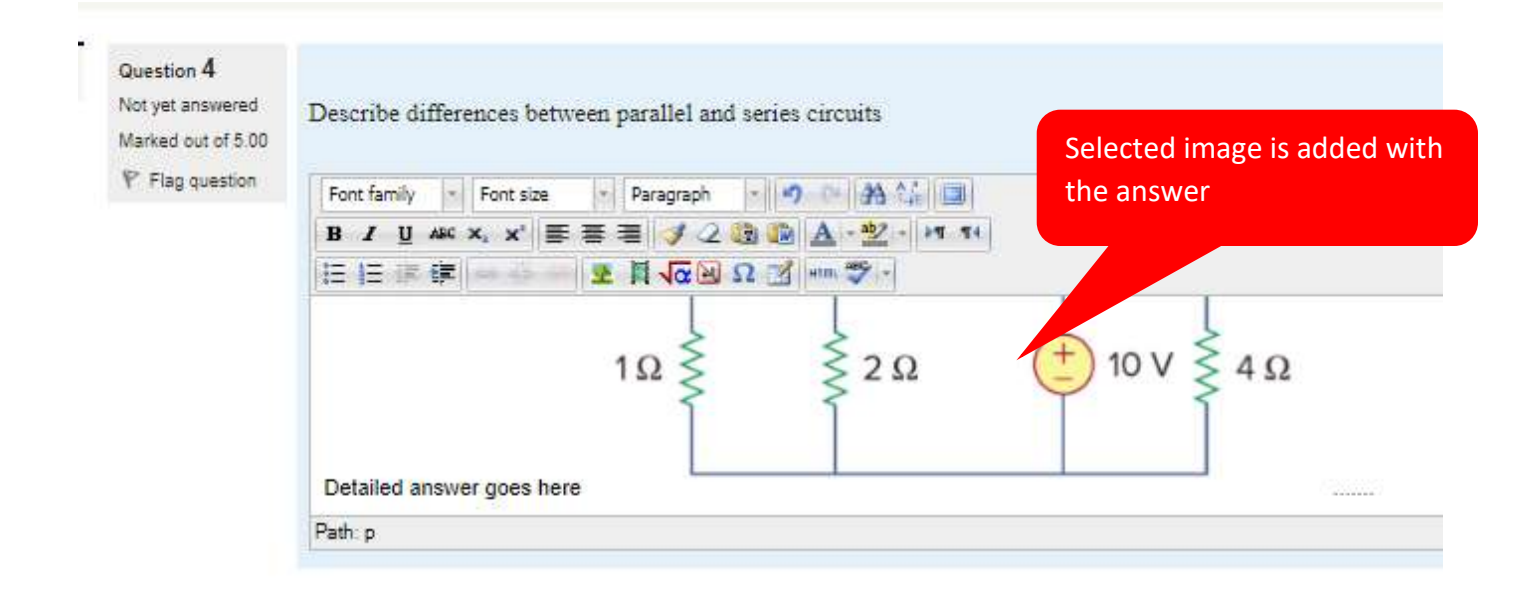

Next

| Navigation Attempte | ed auestio       | us Training Downloads                                                                                                    | s Digital Library           |                  |                  |                   | June 15,               | 2020 14:18:58 |  |
|---------------------|------------------|----------------------------------------------------------------------------------------------------|-----------------------------|------------------|------------------|-------------------|------------------------|---------------|--|
| My home are greye   | ed-out           | Unit5-8) (15th June 2020)                                                                                                    |                             |                  |                  |                   |                        |               |  |
| Quiz povigati       | Question 3       | A company forecasts the free cash                                                                                                    | 1 flows (in millions) shown | below. The weigh | led average cost | of capital is 13% | and the ECEs are exper | ted to        |  |
| Quiz navigaz        | Not yet answered | continue growing at a 5% rate after Year 3. Assuming that the ROIC is expected to remain constant in Year 3 and beyond, what is the Year 0 value of operations, in millions? |                             |                  |                  |                   |                        |               |  |
|                     | ♥ Flag question  | Year:                                                                                                    |                             | 1                | 2                | 3                 |                        |               |  |
| Finish attempt      |                  | Free cash flow:                                                                                                    |                             | -\$15            | \$10             | \$40              |                        |               |  |
| Time left 0:26:01   |                  | Select one:                                                                                                    |                             |                  |                  |                   |                        |               |  |
|                     |                  | 🖲 a. 331                                                                                                    |                             |                  |                  |                   |                        |               |  |
|                     |                  | O b. 500                                                                                                    |                             |                  |                  |                   |                        |               |  |
|                     |                  | O c. 213                                                                                                    | O c. 213 question           |                  |                  |                   |                        |               |  |
|                     |                  | O d. 300                                                                                                    |                             |                  |                  |                   |                        |               |  |

Next

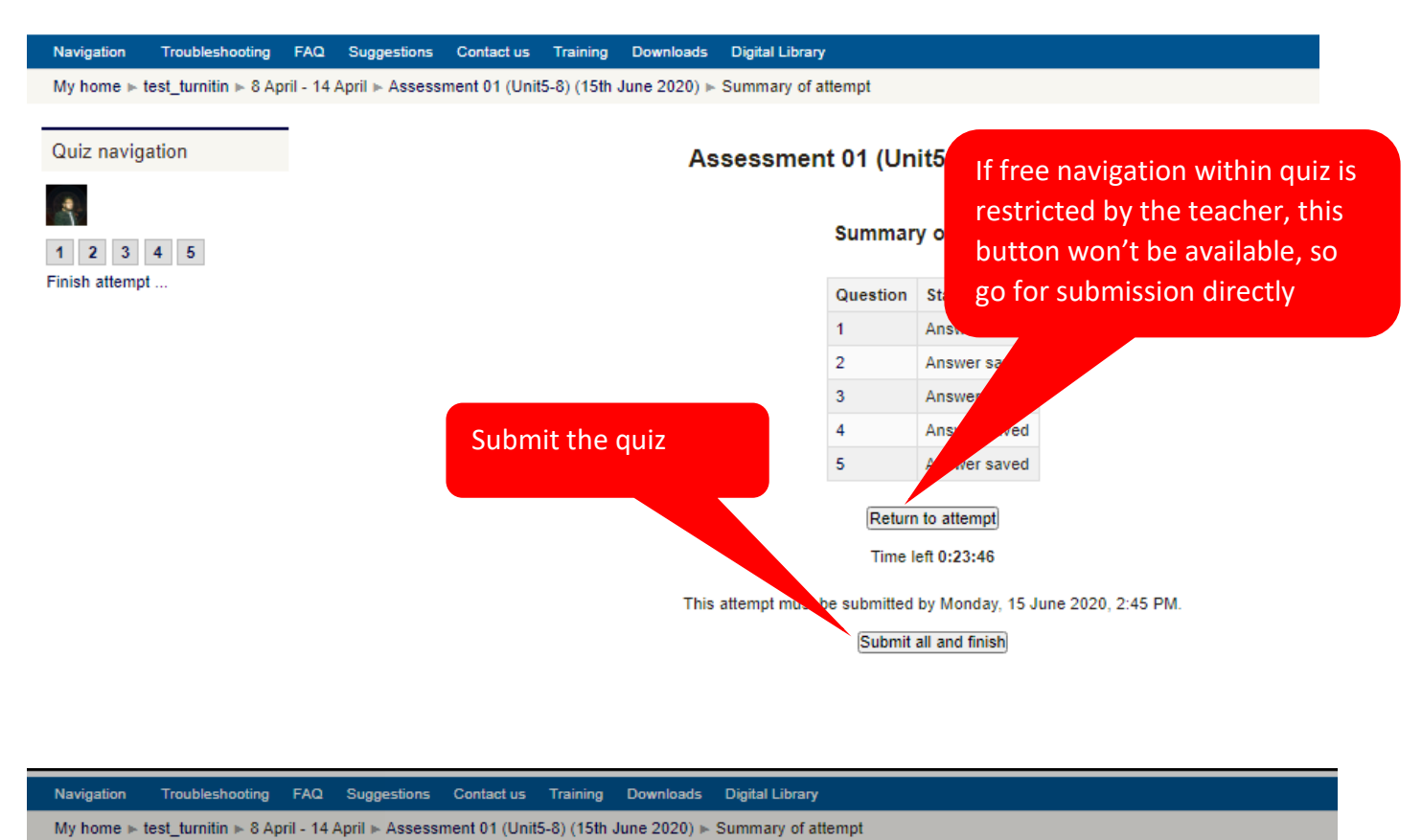

| Quiz navigation         | Assessment 01 (Unit5-8) (15th |           |                  |            |                    |  |
|-------------------------|-------------------------------|-----------|------------------|------------|--------------------|--|
| 1 2 3 4 5               |                               |           | Summar           | y of a     | ttempt             |  |
|                         |                               |           | Question         | Status     | 3<br>Trisaved      |  |
| before final submission | Once you su                   | omit, you | will no longer l | be able    | r saved            |  |
|                         | to change yo                  | Cancel    | Submit all and   | finish     | r saved<br>r saved |  |
|                         |                               |           | 5                | Answe      | er saved           |  |
|                         |                               |           | Return           | n to atter | mpt                |  |
|                         |                               |           | Time I           | eft 0:23   | :14                |  |
|                         | This atter                    | npt must  | be submitted     | by Mon     | day, 15 J          |  |
|                         |                               |           | Submit           | all and f  | inish              |  |

| Navigation T                                       | roubleshooting          | FAQ                         | Suggestions            | Contact us                                          | Training                             | Downloads                      | Digi                                                    | tal Library                            |               |          | June 15, 2 |  |
|----------------------------------------------------|-------------------------|-----------------------------|------------------------|-----------------------------------------------------|--------------------------------------|--------------------------------|---------------------------------------------------------|----------------------------------------|---------------|----------|------------|--|
| My home ⊫ test                                     | t_turnitin ⊩ 8 Ap       | ril - 14                    | April ⊫ Assess         | ment 01 (Unit                                       | t5-8) (15th                          | June 2020) 🕨                   | Info                                                    |                                        |               |          |            |  |
| Settings                                           | nistration              |                             |                        |                                                     |                                      | Ass                            | sess                                                    | ment 01 (Unit5-8) (                    | 15th Ju       | ne 2020) |            |  |
| My profile set                                     | ttings                  |                             |                        |                                                     |                                      |                                |                                                         | Instructions for Stud                  | ents:         |          |            |  |
| Navigation                                         | = <                     |                             | 4                      | All questions o<br>Quiz link on Ll<br>managing thei | of this quiz<br>MS course<br>ir time | belong to uni<br>page will exp | rill not be ex                                          | lended so students should be careful   | in            |          |            |  |
| My home<br>Site home                               |                         |                             |                        |                                                     |                                      |                                |                                                         |                                        |               |          |            |  |
| <ul> <li>Site pages</li> <li>My profile</li> </ul> |                         |                             |                        |                                                     |                                      |                                |                                                         | Attempts allowed:                      | 1             |          |            |  |
| <ul> <li>Current cours</li> </ul>                  | se                      |                             |                        |                                                     |                                      |                                | This                                                    | quiz opened at Monday, 15 Ju           | ine 2020, 1:4 | 45 PM    |            |  |
| ▼ test_turnitir                                    |                         | Verify your quiz submission |                        |                                                     |                                      |                                | This quiz will close at Monday, 15 June 2020, 2:45 PM   |                                        |               |          |            |  |
| Participa                                          | ants                    |                             | y your quiz submission |                                                     |                                      |                                | To attempt this quiz you need to know the quiz password |                                        |               |          |            |  |
| <ul> <li>General</li> <li>1 April -</li> </ul>     | 7 April                 | atus                        |                        |                                                     |                                      |                                |                                                         | Time limit: 50 min                     | s             |          |            |  |
| ▼ 8 April -<br>▼V Ass                              | 14 April<br>sessment 01 |                             |                        |                                                     |                                      |                                | Sum                                                     | mary of your previ                     | ous atte      | empts    |            |  |
| Jun                                                | ne 2020)                |                             |                        |                                                     |                                      |                                |                                                         | State                                  | Review        |          |            |  |
| (i) Info                                           | o                       |                             |                        |                                                     |                                      |                                |                                                         | Finished                               |               |          |            |  |
| 15 April                                           | - 21 April              |                             |                        |                                                     |                                      |                                |                                                         | Submitted Monday, 15 June 2020, 2:22 F | 'M            |          |            |  |
| 22 April                                           | - 28 April              |                             |                        |                                                     |                                      |                                | N                                                       | o more attempts a                      | wolle e       | he       |            |  |
| 29 April                                           | - 5 May                 |                             |                        |                                                     |                                      |                                |                                                         | o more attempts a                      | e allow       | cu .     |            |  |
| ▶ 6 May - 1                                        | 12 May                  |                             |                        | No more attempts are allowed                        |                                      |                                |                                                         |                                        |               |          |            |  |
| P 15 May -<br>≥ 20 May -                           | - 15 May                |                             |                        | Back to the course                                  |                                      |                                |                                                         |                                        |               |          |            |  |
| <ul> <li>b. 07 Marc</li> </ul>                     | 2.1                     |                             |                        |                                                     |                                      |                                |                                                         |                                        | _             |          |            |  |